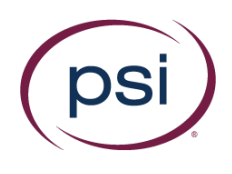

## **NVIDIA Workaround**

- 1. Close the "PSI Secure Browser" software. If you are logged in to GeForce Experience, turn off all of the features inside the application namely:
  - a. In game overlay
  - b. Game Stream
  - c. Other features (This may vary from devices)

| ea.            | GEFURLE EXPERIENCE                                    |                                                                                                    |
|----------------|-------------------------------------------------------|----------------------------------------------------------------------------------------------------|
| A HOME DRIVERS |                                                       | 🌲 🦂 🌼 🚺 Zilirk                                                                                                    |
|                | ABOUT                                                 | MY RIG                                                                                                    |
| ACCOUNT        |                                                       | Ner GeForce GTX 1050 Ti                                                                                                    |
| GAMES          | NVIDIA® GeForce® Experience™<br>Version 3.20.5.70     | <ul> <li>AMD Ryzen 3 1300X Quad-Core Processor</li> <li>7 95 GB RAM</li> </ul>                                                       |
| SHIELD         | © 2016-2020 NVIDIA Corporation, All rights reserved.  | 1920 x 1080, 60Hz                                                                                                    |
|                |                                                       | FEATURES                                                                                                    |
|                |                                                       | GAME OPTIMIZATION<br>READY<br>Keep your games optimized                                                                              |
|                | LANGUAGE<br>English - United States 💌                 | CAMESTREAM<br>READY<br>Stream your giernes to NVIDIA SHIELD                                                                          |
|                | IN-GAME OVERLAY                                       | HOAME OVERLAY<br>EADY<br>Eably capture and abate videos, take screenabits and in-<br>game photographs, and atream live with friends. |
|                | Press AtHZ to share your gampilay or adjust settings. | FREESTYLE<br>READY<br>Apply custom filters on your games while you play                                                              |
|                |                                                       |                                                                                                    |

2. Relaunch the PSI Secure browser and check if Nvidia is still detected as prohibited app.

| A HOME DRIVERS                            |                                                                                                    | n 🚓 🖸 Ziirk                          |
|-------------------------------------------|----------------------------------------------------------------------------------------------------|--------------------------------------|
|                                           |                                                                                                    |                                      |
| GENERAL GAA<br>ACCOUNT<br>GAMES<br>SHIELD | MESTREAM with your PC to atteam games to SHELD devices MES & APPS: Add additional games for streaming | SHIELD DEVICES<br>REMOVE ALL DEVICES |
|                                           | w all GameStream ready gamea                                                                          | SEND FEEDBACK X                      |

Copyright © 2020 PSI Services LLC, All Rights Reserved.

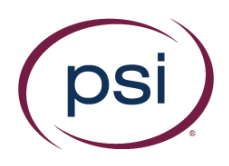

3. If Nvidia Is still detected close the secure browser then open the "Services" Application (You can type this on the search bar on windows).

| All Apps Documents Web N            | ∕lore ▼ | R                      |
|-------------------------------------|---------|------------------------|
| Best match                          |         |                        |
| Services<br>App                     |         | <u></u>                |
| Apps                                |         | Services               |
| Component Services                  | >       | Арр                    |
| Settings                            |         |                        |
| 오 Use online services with Narrator | >       | □' Open                |
| Search the web                      |         | 🗟 Run as administrator |
| ✓ services - See web results        | >       | D Open file location   |
|                                     |         | -⊐ Pin to Start        |
|                                     |         | - Pin to taskbar       |
|                                     |         |                        |
|                                     |         |                        |
|                                     |         |                        |
|                                     |         |                        |
|                                     |         |                        |
|                                     |         |                        |

𝒫 services

4. Look For "NVIDIA Display Container LS". Right click, press "Properties" and then click "Stop".

| bevice Local | leven brut                       | -                             |                 |          |                |          |
|--------------|----------------------------------|-------------------------------|-----------------|----------|----------------|----------|
|              | WYOM Display Container US        | tions                         | Deceptor        | listue   | Santar ban     | 140      |
|              |                                  | Chatwork Converted Denine     | Natural Co.     | Running. | Manual (Trip.) | Las.     |
|              | 21g the service                  | In Natural Convertion Insta-  | Butters cam.    | h        | Menuel Stra-   | Len      |
|              | Dallar the service               | Contents Contentions          | Manager n       | - T.     | Menual         | Les.     |
|              |                                  | C Network Connectuity Assis   | Resides Dr.     |          | Menual Chip-   | Lev.     |
|              | DecayAse                         | Chatwork (14 Service          | identifies thus | Ranna    | Mercel         | Les.     |
|              | Container genice for MiCDIX roof | Shervice Location Assessments | Collectoret     | Removal  | Automatic      | Aug.     |
|              |                                  | Channel Satur Service.        | The National    |          | Manual Chiqu   | 1mb      |
|              |                                  | Charlowse Boos Interface Ser. | The service     | Ranneg   | Adamate        | Len.     |
|              |                                  | Charittel Theyby Conterner ST | 1               |          | damage.        | 1.0      |
|              |                                  | GNUDA haveflax SX on-         | R. Cont.        |          | Brut Dig.      | . Loo    |
|              |                                  | Containe Contain              | C               |          | - stanute -    | 100.     |
|              |                                  | C) Office Frier               | T. Pasie        |          | Benef Dig.     | 1.00     |
|              |                                  | C OperCD1 Authentication 8.   | A Annes         | e        | Butted         | Lei      |
|              |                                  | C) Optimize drives            | * Partiet       |          | parts.         | Lee      |
|              |                                  | C. Parame Controls            | 6               |          | beat           | 1.00     |
|              |                                  | Represents and NPC/18 Man.    | 6. At 168       | •        | Areas (Top.)   | Letter 1 |
|              |                                  | Peer Name Resolution Prot     | 5 Advent        |          | prod .         | 1000     |
|              |                                  | C, Fast Networking Grouping   | C)              |          | - Anna         | 140      |
|              |                                  | Pase Testucitung Userday M.   | a roper         | -        | prod.          | 180      |
|              |                                  | E) Performance Caurter DLL    | Party .         |          | and a          | 100      |
|              |                                  | E) Partomance Logo & Alarto   | Providence      |          | Arris          | 1400.7   |

Copyright © 2020 PSI Services LLC, All Rights Reserved.

|                 | ontainer es fropences (escar compare)                            |
|-----------------|------------------------------------------------------------------|
| neral Log On    | Recovery Dependencies                                            |
| ervice name:    | NVDisplay.ContainerLocalSystem                                   |
| )isplay name:   | NVIDIA Display Container LS                                      |
| escription:     | Container service for NVIDIA root features                       |
| ath to executab | vle:<br>stem32\DriverStore∖FileRepository∖nv_dispi.inf_amd64_edf |
| itartup type:   | Automatic ~                                                      |
| ervice status:  | Running                                                          |
|                 |                                                                  |

- 5. Do the same process as above on the "NVIDIA LocalSystem Container".
- After the exam, re-open the services application and go to the properties of "NVIDIA Display Container LS" and "NVIDIA LocalSystem Container" then press "Start". Also turn on the Geforce experience features that had been disabled, then restart the device.